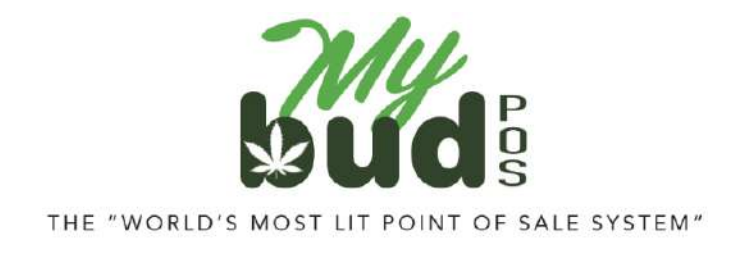

7/23/24

## **Tax Setup**

On your MyBud POS Terminal go to Tools > Store Setup > Taxes and Fees and hit the + button next to "Revenue Authorities."

On your MyBud <u>Merchant Portal</u> go to Tools & Settings > Taxes and Fees and hit the + button next to "Revenue Authorities."

You can also easily set up different tax rates (i.e. state marijuana tax, state sales tax, county tax, municipality tax, etc).

| ≡ Store S     | ettings    | 38401 - 1 | MyBud Demo U 🗸 | 38401: MyBe  | ad Demo Unit |         |   | Home                                    |
|---------------|------------|-----------|----------------|--------------|--------------|---------|---|-----------------------------------------|
|               | Basic Info | Services  | Options Ta     | xes and Fees | Ads          |         |   |                                         |
| Revenue Autho | orities    |           |                |              |              |         |   |                                         |
| Title :       | Tax/Fee    |           |                | Rate :       |              | Cents : |   | Action :                                |
| County        | Tax        |           |                | 2.5          | %            |         | ¢ | <b>m</b>                                |
|               |            |           |                |              |              |         |   | Land Land Land Land Land Land Land Land |
| Title :       | Tax/Fee    |           |                | Rate :       |              | Cents : |   | Action :                                |

To set up specific tax rates for Medical or Recreational sales, simply add -rec for Recreational or -med for Medical, as in the example below.

| ≡ Store     | Settings    | 38401 -  | MyBud Demo I |                | d Demo Unit |         |   | Home     |
|-------------|-------------|----------|--------------|----------------|-------------|---------|---|----------|
|             | Basic Info  | Services | Options      | Taxes and Fees | Ads         |         |   |          |
| Revenue Aut | thorities O |          |              |                |             |         |   |          |
| Title :     | Tax/Fee     |          |              | Rate :         |             | Cents : |   | Action : |
| County      | Тах         |          |              | 2.5            | %           |         | ¢ | Ô        |
| Title :     | Tax/Fee     |          |              | Rate :         |             | Cents : |   | Action : |
| MJ-rec      | Tax 🔵       |          |              | 10             | %           |         | ¢ | Ô        |
| Title :     | Tax/Fee     |          |              | Rate :         |             | Cents : |   | Action : |
| MMJ-med     | Тах         |          |              | 5              | %           |         | ¢ | Û        |

Once you set up the taxes they will be available for each Department.

## Pricebook > Departments

| Orie Desertment Names  | Edikler                                | County (0.5%) | (Yes |
|------------------------|----------------------------------------|---------------|------|
| Orig. Department Name: | Edibles                                | County (2.5%) | res  |
| New Department Name:   | Edibles                                | MJ -rec (10%) | Yes  |
| Use custom colors:     | () No                                  | MMJ-med (5%)  | Yes  |
| Department Type        | Product                                | Sales (2.5%)  | Yes  |
| Hide on Register       | No                                     | Cannabis      | Yes  |
| EBT eligible           | No                                     |               |      |
| (Please Enter age if t | nis department needs age verification) |               |      |
| Minimum Age:           | yrs                                    |               |      |

You can then select both of these taxes and only the Medical tax rate or the Recreational tax rate will apply for these respective kinds of sales.

For example, let's say I sell an item called Peach and Honey Gummies to both Medical and Recreational customers and the state charges me a specific cannabis tax of 10% for Recreational sales and 5% for Medical sales. I could put the item Peach and Honey Gummies into the Edibles Department, and click both of those tax rates in the Department settings.

When I check out the item for a Recreational sale only the 10% will be charged, or if I check out for a Medical sale only the 5% will be charged.

Other tax rates that don't have the -med or -rec suffix will apply regardless of whether or not the sale is Medical or Recreational.